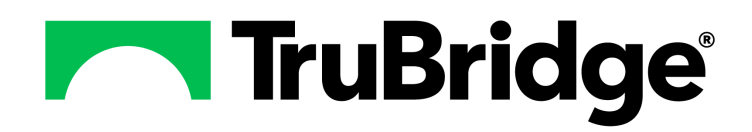

# **Address Plus**

Address Plus

**Address Plus** 

by TruBridge

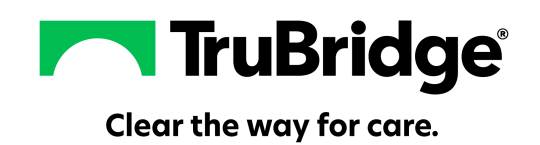

## **Address Plus**

#### Copyright © 2025 by TruBridge.

All rights reserved. This publication is provided for the express benefit of, and use by TruBridge Client Facilities. This publication may be reproduced by TruBridge clients in limited numbers as needed for internal use only. Any use or distribution outside of this limitation is prohibited without prior written permission from TruBridge. The reception of this publication by any means (electronic, mechanical, photocopy, downloading, recording, or otherwise) constitutes acceptance of these terms.

Trademarks:

The TruBridge logo, as it appears in this document is a Trademark of TruBridge.

Limitations:

TruBridge does not make any warranty with respect to the accuracy of the information in this document. TruBridge reserves the right to make changes to the product described in this document at any time and without notice.

**Version** : 22.01

Published : May 2025

TruBridge 54 St. Emanuel Street Mobile, AL 36602 T (877) 424-1777 trubridge.com

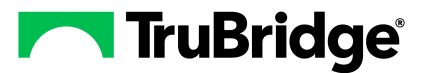

I

# **Table of Contents**

| Chapter 1 | Introduction                |   |
|-----------|-----------------------------|---|
|           | Attestation Disclaimer      | 1 |
| Chapter 2 | Overview                    |   |
| Chapter 3 | Address Plus                |   |
|           | Functionality               | 3 |
|           | Use within Electronic Forms | 6 |
|           |                             |   |

1

# Chapter 1 Introduction

### 1.1 Attestation Disclaimer

Promoting Interoperability Program attestation confirms the use of a certified Electronic Health Record (EHR) to regulatory standards over a specified period of time. TruBridge's Promoting Interoperability Program certified products, recommended processes and supporting documentation are based on TruBridge's interpretation of the Promoting Interoperability Program regulations, technical specifications and vendor specifications provided by CMS, ONC and NIST. Each client is solely responsible for its attestation being a complete and accurate reflection of its EHR use during the attestation period and that any records needed to defend the attestation in an audit are maintained. With the exception of vendor documentation that may be required in support of a client's attestation, TruBridge bears no responsibility for attestation information submitted by the client.

## **Chapter 2** Overview

Address Plus may be used to capture a foreign address in TruBridge EHR. Address Plus is best suited for facilities outside of the United States, or whose majority of patients live outside of the United States. Address Plus will allow a country's Province/Territory and Postal Code to be easily captured, but will allow for a U.S. address to be captured as well. If using Address Plus, it will be applied to all areas of TruBridge EHR that capture and display addresses. To use the Address Plus feature, please contact a TruBridge Client Services Representative.

3

# Chapter 3 Address Plus

#### 3.1 Functionality

There are several areas of the system where an address may be entered in Address Plus. To add an address, where applicable, select the **Notepad** option to open the Address Edit. Below is an example of how to add the patient's address in the Patient Profile.

#### Select Web Client > System Menu > Hospital Base Menu > Profile Listing > <u>New Demographics</u>

| Accounts Receivable - Person Profile         Base Screen       Create New Visit       Create Temp Visit       Patient Charting         Name:       REED ZACHARY CULLEN       Social Security:       100000511         Demographics       Contact/Billing Info       Clinical Info         Last Name:       REED       Physician:         First Name:       ZACHARY       Sec Name:         Mid Name:       CULLEN       Maiden Name:         Full Name:       REED ZACHARY CULLEN       Religion:         Birth Date:       09/01/1978       39 YEARS       Church:         MedRec #:       000395       New       Race: +         Sex:       M       Male       Ethnicity: +       Image:         Address:       Image:       Image:       Visit Listing                                                                                                    | Θ                                    |                                 |                  |               |                 |  |  |
|----------------------------------------------------------------------------------------------------|--------------------------------------|---------------------------------|------------------|---------------|-----------------|--|--|
| Base Screen       Create New Visit       Create Temp Visit       Patient Charting         Name:       REED ZACHARY CULLEN       Social Security:       1000000511         Demographics       Contact/Billing Info       Clinical Info         Demographic Information       Email:       Image: Contact/Billing Info       Email:         Last Name:       REED       Physician:       Image: Contact/Billing Info       Physician:         First Name:       ZACHARY       Sec Name:       Image: Contact/Billing Info       Maiden Name:       Image: Contact/Billing Info       Sec Name:         Mid Name:       CULLEN       Maiden Name:       Image: Contact/Billing Info       Sec Name:       Image: Contact/Billing Info       Sec Name:                                                                                                    | Accounts Receivable - Person Profile |                                 |                  |               |                 |  |  |
| Name:       REED ZACHARY CULLEN       Social Security:       100000511         Demographics       Contact/Billing Info       Clinical Info         Demographic Information       Email:         Last Name:       REED       Physician:         First Name:       ZACHARY       Sec Name:         Mid Name:       CULLEN       Maiden Name:         Full Name:       REED ZACHARY CULLEN       Religion:         Birth Date:       09/01/1978       39 YEARS       Church:         MedRec #:       000395       New       Race:       +         Sex:       M       Male       Ethnicity:       +       Image:         Address:       Image:       Image:       Visit Listing       Visit#       F                                                                                                    | Base Screen                          | Create New Visit                | Create Temp      | /isit Pa      | atient Charting |  |  |
| Demographics       Contact/Billing Info       Clinical Info         Demographic Information       Email:       Image: Clinical Info         Last Name:       REED       Physician:         First Name:       ZACHARY       Sec Name:         Mid Name:       CULLEN       Maiden Name:         Full Name:       REED ZACHARY CULLEN       Religion:         Birth Date:       09/01/1978       39 YEARS         MedRec #:       000395       New       Race: +         Sex:       M       Male         Ethnicity:       +       Image: Military:         Address:       Image: Male       Visit Listing                                                                                                    | Name: REED ZACI                      | HARY CULLEN                     | Social Security: | 10000005      | 11              |  |  |
| Demographic Information       Email:         Last Name:       REED         First Name:       ZACHARY         Mid Name:       CULLEN         Full Name:       REED ZACHARY CULLEN         Birth Date:       09/01/1978         00395       New         Sex:       M         Male       Ethnicity:         Visit Listing         Visit#       F                                                                                                    | Demographics Co                      | ontact/Billing Info Clinical In | ifo              |               |                 |  |  |
| Last Name:       REED       Physician:         First Name:       ZACHARY       Sec Name:         Mid Name:       CULLEN       Maiden Name:         Full Name:       REED ZACHARY CULLEN       Religion:         Birth Date:       09/01/1978       39 YEARS       Church:         MedRec #:       000395       New       Race:       +         Sex:       M       Male       Ethnicity:       +         Military:       Visit Listing       Visit#       F                                                                                                    | Demographic Inform                   | mation                          |                  | Email:        |                 |  |  |
| First Name:       ZACHARY       Sec Name:         Mid Name:       CULLEN       Maiden Name:         Full Name:       REED ZACHARY CULLEN       Religion:         Birth Date:       09/01/1978       39 YEARS       Church:         MedRec #:       000395       New       Race: +         Sex:       M       Male       Ethnicity: +       Image: Filler Filler Fil                                                                                                    | Last Name:                           | REED                            |                  | Physician:    |                 |  |  |
| Mid Name:       CULLEN       Maiden Name:         Full Name:       REED ZACHARY CULLEN       Religion:         Birth Date:       09/01/1978       39 YEARS       Church:         MedRec #:       000395       New       Race: +       +         Sex:       M       Male       Ethnicity: +       ✓         Address:       Image: Address:       Image: Address:       Visit Listing                                                                                                    | First Name:                          | ZACHARY                         |                  | Sec Name:     |                 |  |  |
| Full Name:       REED ZACHARY CULLEN       Religion:         Bith Date:       09/01/1978       39 YEARS       Church:         MedRec #:       000395       New       Race: +         Sex:       M       Male       Ethnicity: +       Image: Comparison of the second of the second                                                                                                    | Mid Name:                            | CULLEN                          |                  | Maiden Name   | :               |  |  |
| Birth Date:       09/01/1978       39 YEARS       Church:         MedRec #:       000395       New       Race: +         Sex:       M       Male       Ethnicity: +       Image: Church in the image: Church in the im                                                                                                    | Full Name:                           | REED ZACHARY CULLEN             |                  | Religion:     |                 |  |  |
| MedRec #:         000395         New         Race:         +           Sex:         M         Male         Ethnicity:         +           Address:         M         Male         Visit Listing                                                                                                    | Birth Date:                          | 09/01/1978                      | 39 YEARS         | Church:       |                 |  |  |
| Sex: M Male Ethnicity: + Address: M Male Visit Listing Visit # F                                                                                                    | MedRec #:                            | 000395                          | New              | Race:         | +               |  |  |
| Address:  Address:  Addres | Sex:                                 | M Male                          |                  | Ethnicity:    | +               |  |  |
| Address: Visit Listing<br>Visit # F                                                                                                    |                                      |                                 |                  | Military:     |                 |  |  |
| Visit# F                                                                                                    | Address:                             | <b>←</b>                        |                  | Visit Listing |                 |  |  |
|                                                                                                    |                                      |                                 |                  | Visit#        | F               |  |  |
|                                                                                                    |                                      |                                 |                  |               |                 |  |  |
| <                                                                                                    |                                      | <                               | F.               |               |                 |  |  |
| County: S                                                                                                    | County:                              | 2                               |                  |               |                 |  |  |
| Phone:                                                                                                    | Phone:                               |                                 |                  | •             |                 |  |  |
| Cell Phone: Show History                                                                                                    | Cell Phone:                          |                                 |                  | Show Hist     | lory            |  |  |

Person Profile - Address Plus

| 4 | Address Plus |
|---|--------------|
|---|--------------|

The Country field will display the facility's default country, but may be changed to any other country

by selecting the magnifying glass. Populate the appropriate fields and then select the **Save** option once complete.

NOTE: If an existing address needs to be deleted, select the notepad and then select the red X.

Select Web Client > System Menu > Hospital Base Menu > Profile Listing > New Demographics > <u>Notepad Icon</u>

| Address Edit        | ?            | × |
|---------------------|--------------|---|
| Patient Address     |              |   |
|                     |              |   |
| Country:            | CA CANADA    |   |
| Address:            | 6600 WALL ST |   |
| -                   |              | 1 |
| City:               | TORONTO      |   |
| Province/Territory: | ON Ontario   |   |
| Postal Code:        | M5V 1J2      |   |

Person Profile - Address Edit

The address will then display in one box.

Select Web Client > System Menu > Hospital Base Menu > Profile Listing > New Demographics > Notepad Icon > <u>Save</u>

| Θ                                    |         |                          |      |       |             |              |                  |         |         |
|--------------------------------------|---------|--------------------------|------|-------|-------------|--------------|------------------|---------|---------|
| Accounts Receivable - Person Profile |         |                          |      |       |             |              |                  |         |         |
| Base Screen                          |         | Create New Visit         | t    | Cre   | ate Temp V  | /isit        | Pat              | ient Cl | narting |
| Name: REED ZAC                       | HARY C  | ULLEN                    |      | Socia | I Security: | 10           | 0000051          | 1       |         |
| Demographics C                       | ontact/ | Billing Info Clinical Ir | nfo  |       |             |              |                  |         |         |
| Demographic Inform                   | mation  |                          |      |       |             | Email:       |                  |         |         |
| Last Name:                           | REED    | )                        |      |       |             | Physic       | cian:            |         |         |
| First Name:                          | ZACH    | ARY                      |      |       |             | Sec N        | ame:             |         |         |
| Mid Name:                            | CULL    | EN                       |      |       |             | Maiden Name: |                  |         |         |
| Full Name:                           | REED    | ZACHARY CULLEN           |      |       |             | Religio      | on:              |         |         |
| Birth Date:                          | 09/01   | /1978                    | 39 Y | EARS  |             | Church       | h:               |         |         |
| MedRec #:                            | 00039   | 95                       | N    | ew    |             | Race:        |                  | +       |         |
| Sex:                                 | М       | Male                     |      |       |             | Ethnic       | ity:             | +       |         |
|                                      |         |                          |      |       |             | Militar      | y:               |         |         |
| Address: 📝                           | CANAL   | A                        |      |       |             | Visit        | Listing          |         |         |
|                                      | 6600 V  | VALL ST                  |      |       |             | Visi         | t#               |         | F       |
|                                      | ON M    | NTO<br>5V 1J2            |      |       |             |              |                  |         |         |
|                                      | •       | m                        |      |       | •           |              |                  |         |         |
| County:                              | 1       | 2                        |      |       |             |              |                  |         |         |
| Phone:                               |         |                          |      |       |             |              |                  |         |         |
| Cell Phone:                          |         |                          |      |       |             | Sh           | ow <u>H</u> isto | ry      |         |

Patient Profile - Address Plus

Other areas of TruBridge EHR that will reflect the Address Plus fields are as follows:

- Accounts Management Refunds
- Accounts Payable Checks & Special Checks
- Accounts Payable Invoice Entry
- Accounts Payable Purchase Orders
- Accounts Payable Refunds & Refund Checks
- Accounts Payable Vendor Master
- Audit Confirmations
- Collection Letters
- Demographics Personal (Caregiver Section)
- Denial Letters
- Insurance Policy Information

- Patient Demographics Personal Contacts
- Patient Profile Screens
- Patient Profile Additional Demographics
- Patient Profile Mass Changes
- Registration ADT Screens
- Registration ADT Additional Demographics
- Registration ADT Copy From Profile
- Reports

6

- Table Maintenance
- Temporary Registration

### 3.2 Use within Electronic Forms

Links for **Patient Address**, **Patient Employer Address** and **Visit Contact** have been established under the Applications control options for Electronic Forms so that any foreign address may be updated from within an Electronic Form on a patient's chart.

When Address Plus has been activated the following Electronic Forms database codes will be disabled and the application links listed above will be used in their place:

| PATADDR1   | PATADDR2   | PATCITY    |
|------------|------------|------------|
| • PATSTATE | • PATZIP   | PATEMPADR1 |
| PATEMPAD1  | PATEMPCITY | PATEMPST   |
| PATEMPZIP  | PATEMRAD1  | PATEMRAD2  |
| PATEMRCITY | PATEMRST   | PATEMRZIP  |

**NOTE**: For additional setup on Applications within Electronic Forms please see the <u>Electronic</u> <u>Forms</u> User Guide.

© 2025 TruBridge